# Scan-Out

The Scan-Out process is used to record the Volumes are leaving the current location or Repository.

Scanning-Out Volumes allows you to ensure that only the correct Volumes are being placed on the transport vehicle as well as adding an historical entry in the database to record the chain of custody of the scanned Volumes.

## **Scan-Out Process**

### **Selecting Scan-Out**

| L Welcome to TapeTrack Lite™                                                                                  | ×                                                                                           |
|----------------------------------------------------------------------------------------------------|---------------------------------------------------------------------------------------------|
| Introduction<br>Tape Track Lite will step you through<br>viewing your tape inventory.<br>Please select a task | common tape management tasks such as scanning-in, scanning out and                          |
| Library Overview                                                                                              |                                                                                             |
| To assist you in better understanding you<br>These statistics are provided for analytic                       | our <mark>libra</mark> ry, below are the statistics for each account.<br>cal purposes only. |
| ▲ New York Data Center                                                                                        | Los Angeles Data Center North Carolina Data Center                                          |
| <ul> <li></li></ul>                                                                                           | LTO Cartridge 867252 4 Moving                                                               |
|                                                                                                    | Hard Disk D4 Moving                                                                         |
|                                                                                                    | Container 5                                                                                 |
|                                                                                                    | 3490 Cartridge 1410                                                                         |
|                                                                                                    | 0 300000 600000 900000                                                                      |
|                                                                                                    | < Back Next > Cancel                                                                        |

Select Scan-Out from the Task Menu and click Next to continue.

### Options

This will open the **Options** window. If required you can set the location for the log files to be written to, or leave the default.

To change the default directory, click in the field to the right of the Log File Folder and click on the (...) button and select directory.

#### Click Next to continue.

| L TapeTrack Li | te™ - Options                       |                        |                        |                      |        |        | ×      |
|----------------|-------------------------------------|------------------------|------------------------|----------------------|--------|--------|--------|
| Instructions   |                                     |                        |                        |                      |        |        |        |
| The Options so | creen allows you to s               | specify options that w | vill influence how fut | ure screens perform. |        |        |        |
| The options yo | ou change w <mark>ill</mark> be ret | ained for future sessi | ons.                   |                      |        |        |        |
| 🗉 General Op   | otions                              |                        |                        |                      |        |        |        |
| Log File Fold  | er                                  | C:\Users\diffl\Docu    | uments                 |                      |        |        |        |
|                |                                     |                        |                        | 2                    |        |        |        |
|                |                                     |                        |                        |                      |        |        |        |
|                |                                     |                        |                        |                      |        |        |        |
|                |                                     |                        |                        |                      |        |        |        |
|                |                                     |                        |                        |                      |        |        |        |
|                |                                     |                        |                        |                      |        |        |        |
|                |                                     |                        |                        |                      |        |        |        |
|                |                                     |                        |                        |                      |        |        |        |
|                |                                     |                        |                        |                      |        |        |        |
|                |                                     |                        |                        |                      |        |        |        |
|                |                                     |                        |                        |                      |        |        | 0      |
|                |                                     |                        |                        |                      | < Back | Next > | Cancel |

#### **Customer Selection**

Select the account or Customer that you want to manage Volumes for by double-clicking the Customer-ID or left-clicking the Customer-ID and clicking Next at the bottom of the page.

|                         | ang the customer, or by cloking the |       |  |
|-------------------------|-------------------------------------|-------|--|
| ustomer                 | Volumes                             | Moves |  |
| New York Data Center    | 111                                 | 0     |  |
| Los Angeles Data Center | 264                                 | 12    |  |
| North Carolina          | 4,418                               | 0     |  |
|                         | 4,793                               | 12    |  |
|                         |                                     |       |  |
|                         |                                     |       |  |
|                         |                                     |       |  |

Checking Remember previously selected Customer will retain the currently selected Customer for future Lite functions.

This can be removed at any time by unchecking Remember previously selected Customer

#### **Scan-Out Location**

In the **Scan-Out Location** window select a Repository to Scan-Out the Volumes from by doubleclicking on the Repository or left-click to select Repository and click Next to proceed.

|                           | election screen allows y  | you to select a sir | rigic repository no |               |                      |        |  |
|---------------------------|---------------------------|---------------------|---------------------|---------------|----------------------|--------|--|
| You can select a Reposite | ory by double-clicking th | ne Repository, or   | by selecting the R  | epository and | clicking the Next bu | itton. |  |
| epository                 | Volumes                   | Incoming            | Outgoing            | Scratch       | Scanned-Out          |        |  |
| Library                   | 195                       | 4                   | 12                  | 0             | 0                    |        |  |
| Offsite Vault             | 20                        | 12                  | 5                   | 0             | 0                    |        |  |
| GemTrac                   | 48                        | 5                   | 4                   | 0             | 0                    |        |  |
|                           | 263                       | 21                  | 21                  | 0             | 0                    |        |  |
|                           |                           |                     |                     |               |                      |        |  |
|                           |                           |                     |                     |               |                      |        |  |
|                           |                           |                     |                     |               |                      |        |  |
|                           |                           |                     |                     |               |                      |        |  |
|                           |                           |                     |                     |               |                      |        |  |
|                           |                           |                     |                     |               |                      |        |  |
|                           |                           |                     |                     |               |                      |        |  |
|                           |                           |                     |                     |               |                      |        |  |
|                           |                           |                     |                     |               |                      |        |  |
|                           |                           |                     |                     |               |                      |        |  |
|                           |                           |                     |                     |               |                      |        |  |
|                           |                           |                     |                     |               |                      |        |  |
|                           |                           |                     |                     |               |                      |        |  |
|                           |                           |                     |                     |               |                      |        |  |
|                           |                           |                     |                     |               |                      |        |  |
|                           |                           |                     |                     |               |                      |        |  |

#### **Scan-Out Container Location**

If you have no registered Containers, this step will be skipped.

If using Containers with unique identities, select from the displayed list the required Containers to assign the Volumes to. Select one Container by double-clicking or by left-clicking Container ID and clicking Next. To select multiple Containers control + left-click to select required choices. Containers can also be Scanned-Out by clicking the Open **Volume Scan-In** window by clicking on Scan-in Button which will launch the Desktop Scan Window and scan required Containers.

If Volumes have already been assigned to a Container via TapeMaster or Sync process, the correct Container/s will be pre-selected and shown in a grey background, or blue background when the window in clicked on.

If no Containers are needed simply click Next.

5/8

| Scan-Out Container Selection<br>any Volumes that are to be sen | on screen allows yo<br>t out. | ou to select C | Containers from | the Scan-Out | location that will be | e used to |              | ÷ |
|----------------------------------------------------------------|-------------------------------|----------------|-----------------|--------------|-----------------------|-----------|--------------|---|
| ou do not have to select any C                                 | ontainers, or you ca          | an select one  | e or more Conta | ainers.      |                       |           |              | 9 |
| ontainer                                                       | Capacity                      | Used           | Available       | Reserved     | Target Repository     |           | Data-Cluster |   |
| US02.CONT.CONT001                                              | Undefined                     | 0              | Unknown         | 0            |                       |           |              |   |
|                                                                |                               |                |                 |              |                       |           |              |   |
|                                                                |                               |                |                 |              |                       |           |              |   |
|                                                                |                               |                |                 |              |                       |           |              |   |
|                                                                |                               |                |                 |              |                       |           |              |   |
|                                                                |                               |                |                 |              |                       |           |              |   |
|                                                                |                               |                |                 |              |                       |           |              |   |
|                                                                |                               |                |                 |              |                       |           |              |   |
|                                                                |                               |                |                 |              |                       |           |              |   |
|                                                                |                               |                |                 |              |                       |           |              |   |
|                                                                |                               |                |                 |              |                       |           |              |   |
|                                                                |                               |                |                 |              |                       |           |              |   |
|                                                                |                               |                |                 |              |                       |           |              |   |
|                                                                |                               |                |                 |              |                       |           |              |   |
|                                                                |                               |                |                 |              |                       |           |              |   |
|                                                                |                               |                |                 |              |                       |           |              |   |

#### **Scan-Out Volumes**

The **Scan-Out Volumes** window will display the tapes eligible for Scanning-Out of the selected Customer and Repository.

This window also, by default, opens the **Scan-Out Volumes Input** window. Customer-ID and Media-ID values can be entered in the upper right Defaults panel to automatically add these values to the scanned Barcodes if scanning unqualified Barcodes. The field Edit in the Defaults panel can be used to add prefix or suffixes to the Volume-ID.

For example, setting the Customer-ID field to US01, Media-ID field to LTO and edit field to \*L5 will change a Barcode of 123456 to US01.LTO.123456L5.

| US02                                                                                                    |                                                                                                    | Angeles Data Center                                                                                                    | )                                                                |               |
|----------------------------------------------------------------------------------------------------|----------------------------------------------------------------------------------------------------|----------------------------------------------------------------------------------------------------|------------------------------------------------------------------|---------------|
| rom Repository                                                                                                    |                                                                                                    | ary                                                                                                    |                                                                  |               |
| Volume-ID<br>US02_LTO.0000<br>US02_LTO.0000<br>US02_LTO.0000<br>US02_LTO.0000<br>US02_LTO.0000<br>US02_LTO.0000<br>US02_LTO.0000<br>US02_LTO.0000<br>US02_LTO.0000<br>US02_LTO.0000<br>US02_LTO.0000 | To<br>03L6 Offsite Vault<br>04L6 Offsite Vault<br>05L6 Offsite Vault<br>06L6 Offsite Vault<br>11L6 Offsite Vault<br>14L6 Offsite Vault<br>27L6 Offsite Vault<br>30L6 Offsite Vault<br>32L6 Offsite Vault<br>52L6 Offsite Vault | Flags       Container         CMn       No-Container         CMnN       No-Container         CMnN       No-Container         CMnN       No-Container         CMnN       No-Container         CMn       No-Container         CMn       No-Container         CMn       No-Container         CMn       No-Container         CMn       No-Container         CMn       No-Container         CMn       No-Container         CMn       No-Container         CMn       No-Container         CMn       No-Container         CMn       No-Container         CMn       No-Container         CMn       No-Container         CMn       No-Container | Description<br>Friday Backup<br>Friday Backup<br>Monthly January | Scanned Items |
| 1 Scan-In Lis                                                                                                    | t (12) E Scan-Out I                                                                                                    | og                                                                                                    |                                                                  |               |

#### Notes:

- The Scan-Out window shows the items that need to be scanned.
- The Scanned Item tree shows the items that have been scanned and associated Containers. The Container shown in bold signifies the current Container allocation for scanned Volumes
- The Scanner button allows you to reiterate the Scanner Window.
- The Scan-Out Log option lists any errors in scanned Volumes .

Scan-Out the required Volumes using your preferred scanning method.

When finished Scanning-out Volumes click Next to continue. If you have not Scanned-Out the entire list a warning of Unscanned Items will be displayed.

If you wish to Scan-Out the rest of the Volumes click No to return to the Scan-Out Volumes window. If you wish to continue and leave the remaining Volumes unscanned (they can be scanned out at a future time) click Yes to continue.

If you wish to Scan-Out the rest of the remaining Volumes, click No to return to the Scan-Out list.

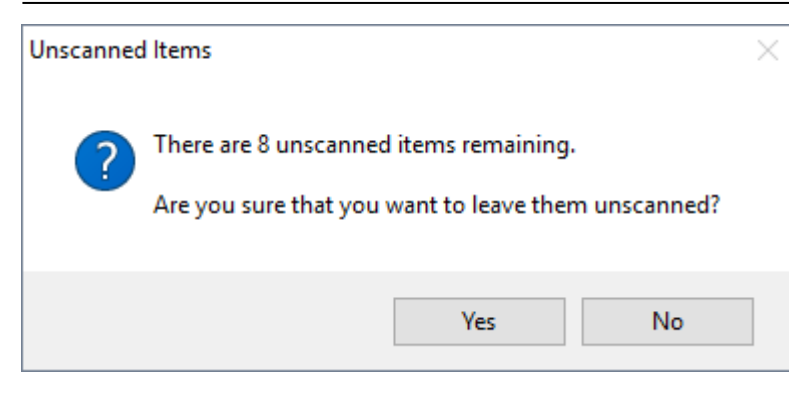

#### Scan-Out Container Update

From here you can set the next move date, add descriptions for the Container/s and whether to Scan-Out the Container/s as well as the Volumes .

| L TapeTrack Lite <sup>™</sup> - Scan-Out Co | ontainer Update ×                               |
|---------------------------------------------|-------------------------------------------------|
| Instructions                                |                                                 |
| The Scan-Out Location Selection s           | creen allows you to select a single Repository. |
| E Settings                                  |                                                 |
| Scan-Out Containers                         | True                                            |
| Containers                                  |                                                 |
| US02.CONT.CONT001                           |                                                 |
| Target Repository                           | Offsite Vault                                   |
| Newly assigned Volumes                      | 4                                               |
| Next move                                   | Tuesday, November 16, 2021 (Today)              |
| Description                                 |                                                 |
| Data-Cluster                                |                                                 |
|                                             |                                                 |
|                                             |                                                 |
|                                             |                                                 |
|                                             |                                                 |
|                                             |                                                 |
|                                             |                                                 |
|                                             |                                                 |
|                                             |                                                 |
|                                             |                                                 |
|                                             |                                                 |
|                                             |                                                 |
|                                             |                                                 |
|                                             |                                                 |
|                                             |                                                 |
|                                             |                                                 |
|                                             |                                                 |
|                                             |                                                 |
|                                             | < Back Next > Cancel                            |
|                                             |                                                 |

# Complete

This will bring up the **Complete** window, from here you can:

- Click View Log File to view the log file of the last completed process..
- Click Print Log File to save a PDF of the log file to print from your PDF viewer.

- Click About this Software to view product and support (email, phone & website) information.
- Click Back button to return to start menu and select another task.
- Click Finish button or X at the top right of the window to exit TapeTrack Lite.

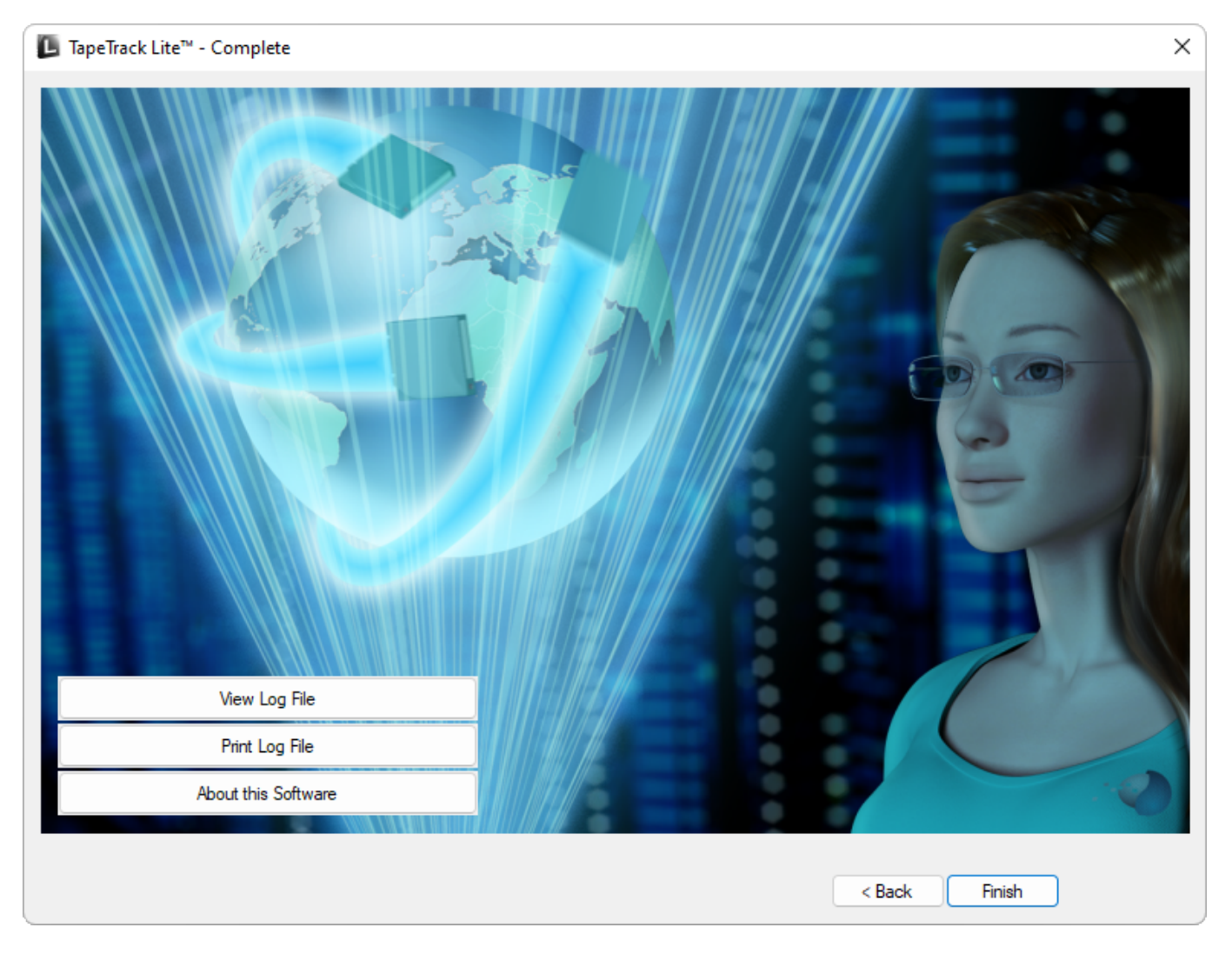

2019/04/17 03:00 · Scott Cunliffe

From: https://rtfm.tapetrack.com/ - **TapeTrack Documentation** 

Permanent link: https://rtfm.tapetrack.com/lite/function scanning out?rev=1653358439

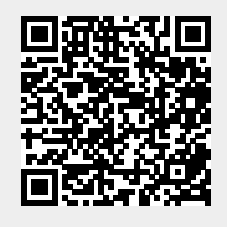

Last update: 2025/01/21 22:07